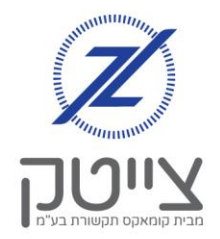

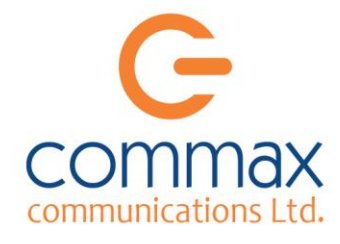

# ניהול קבוצות במערכת הצייטק

במערכת הצייטק ניתן לייצר "קבוצות" בכדי לאגד מספר ערוצים יחד, ובכך לנהל אותם בצורה קלה יותר. במדריך זה נלמד על היתרונות ביצירת הקבוצות, ואיך ניתן לייצר קבוצות ולשייך אליהם ערוצים.

# <u>יתרונות ביצירת קבוצות:</u>

## א. <u>תצוגת הערוצים במסך הראשי (סינון):</u>

ניתן לבחור להציג רק את קבוצת הערוצים הרלוונטית. נוכל לראות את ההבדלים בדוגמה הבאה:

<u>זו מערכת ללא קבוצות,</u> המציגה במסך הראשי את כל הערוצים שיש לנו בצייטק.

מכיוון שלנו יש מספר גדול של ערוצים, יהיה לנו קשה למצוא מידע על ערוץ שלא מופיע מולנו, ונצטרך לנווט במסך באמצעות פס הגלילה התחתון.

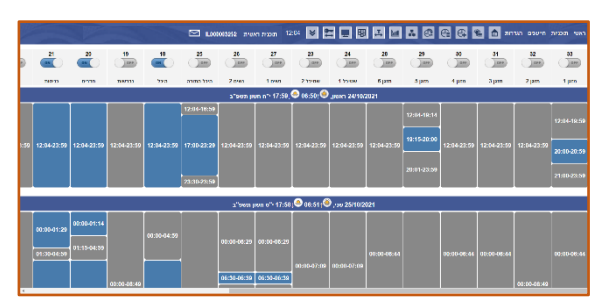

לעומת זאת, <u>זו מערכת עם קבוצות</u>.

נוכל לראות כי בשורת התפריט נוספה לנו אפשרות להציג רק את קבוצת הערוצים שנבחר. במקרה שלנו, בחרנו להציג רק את ערוצי "מערכות התאורה" שיש לנו במערכת הצייטק.

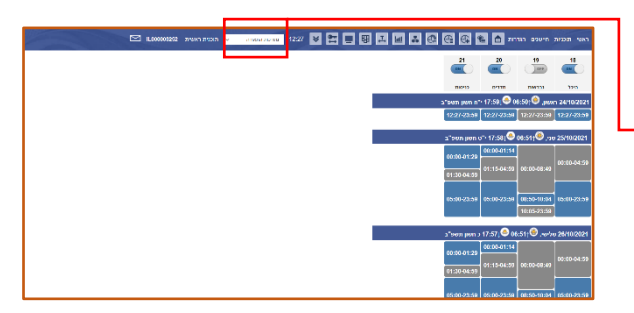

# ב. <u>הדלקה וכיבוי בצורה מהירה וקלה במערכת הטלפונית</u>

לאחר שיצרנו קבוצות במערכת, באמצעות המערכת הטלפונית נוכל, להדליק או לכבות את הקבוצה בצורה פשוטה וקלה. נבחר "שינוי מצב קבוצה" - בהקשה על הספרה 2 בתפריט.

נוכל ללמוד בהרחבה על אופן השימוש במערכת הטלפונית, במדריך "מערכת קולית".

1

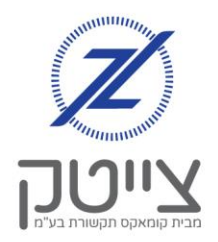

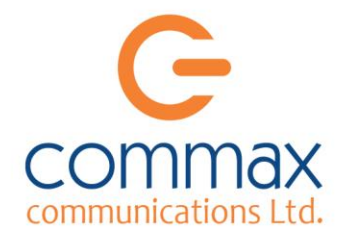

### ג. <u>שליטה על הקבוצות במסך ערוצים וקבוצות:</u>

לאחר שניצור קבוצות, תיווסף לנו האפשרות לכבות ולהדליק בצורה ידנית את כל הערוצים שבקבוצה, בלחיצה על דולק או כבוי.

בנוסף, תחת "מצב קבוצה" נוכל לראות את מצב הקבוצה, כדלהלן:

- כל הערוצים בקבוצה דולקים
- חלק מהערוצים בקבוצה דולקים
  - כל הערוצים בקבוצה כבויים 🚥

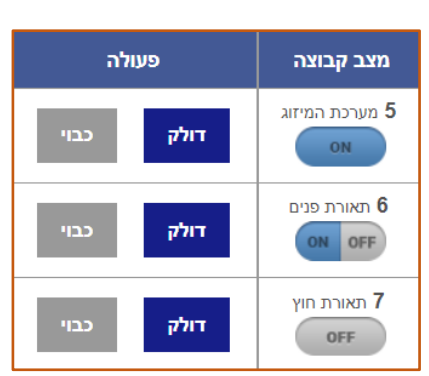

#### ד. ניהול תוכניות בצורה קלה ומהירה יותר

לאחר שיצרנו קבוצות במערכת, נוכל לראות במסך "הוסף אירוע", שנוספו לנו 2 אפשרויות:

#### 1. <u>פילטר</u>

ON

ON OFF

פה נוכל להציג רק את הערוצים המשויכים לקבוצה שנבחר.

במקרה שלנו בחרנו להציג רק את הערוצים המשויכים לקבוצה "שבת".

#### 2. <u>קבוצה</u>

נוכל לייצר אירוע לכל הערוצים בקבוצה, ע"י בחירה בקבוצה הרצויה, ללא צורך לסמן את הערוצים.

במקרה שלנו בחרנו לייצר אירוע רק לערוצים המשויכים לקבוצה "שבת".

| ~           | שבת        | פילטר:            | ערוצים      |
|-------------|------------|-------------------|-------------|
| מזגן מטבח 🗆 | ז מסדרון / | תאורו 🗌<br>שרותים | תאורה מרכזי |
| x~          |            | - :               | קבוצה       |

| ערונים פילטר: 🗸 🗸       |                          |                        |                             |                     |                     |                        |  |  |
|-------------------------|--------------------------|------------------------|-----------------------------|---------------------|---------------------|------------------------|--|--|
| מזגן אמצעי 🗆<br>חדר שני | תאורה מעל 🗆<br>ארון קודש | נברשת                  | תאורה אולם 🗌                | מנן אולם 🗆<br>גברים | מזגן אולם נשים 🗆    | תאורה מסדרון 🗆         |  |  |
| מגן דרום 🗆              | mu the cear רים<br>ד 1   | חי ביהמ rf µm 🗌<br>ד 2 | General מקרר General<br>916 | 85 91ww 🗌           | ם מזגן משרד<br>פרטי | מון קרימה 🗌<br>בית שני |  |  |
| תאורה אולם 🗌            | מון מעל הרב 🗆            | מזגן מטבח 🗆            | תאורה מסדרון /<br>שרותים    | תאורה מרכזי         | תאורת חוץ 🗆         | 🗆 ուկ zey              |  |  |
| קבוצה: שבת 👻 🕱          |                          |                        |                             |                     |                     |                        |  |  |

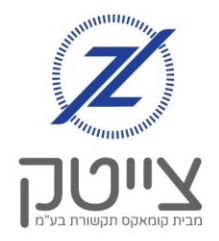

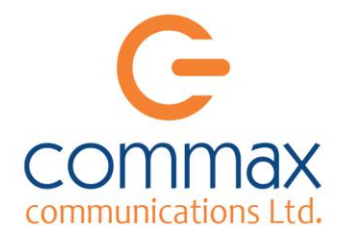

## <u>יצירת קבוצה חדשה</u>

בכדי לייצר קבוצה חדשה במערכת, נפעל לפי השלבים הבאים:

- בתפריט הגדרות נלחץ על "קבוצות". נגיע למסך "קבוצת ערוצים" המציג בפנינו את כל הקבוצות שיצרנו במערכת.
- trankt
   negration

   trankt
   negration

   trankt
   negration

   trankt
   trankt

   trankt
   trankt

   trankt
   trankt

   trankt
   trankt

   trankt
   trankt

   trankt
   trankt

   trankt
   trankt

   trankt
   trankt

   trankt
   trankt

   trankt
   trankt

   trankt
   trankt

   trankt
   trankt

   trankt
   trankt

   trankt
   trankt

   trankt
   trankt

   trankt
   trankt

   trankt
   trankt

   trankt
   trankt

   trankt
   trankt

   trankt
   trankt

   trankt
   trankt

   trankt
   trankt

   trankt
   trankt

   trankt
   trankt

   trankt
   trankt

   trankt
   trankt

   trankt
   trankt

   trankt
   trankt

   trankt
   trankt

  t

הוסף קבוצה

שמור קבוצה

צא ללא שמירה

שם: תאורת חוץ

2. נלחץ על "הוסף קבוצה". נגיע למסך "הוסף קבוצה", המאפשר לנו ליצור קבוצה חדשה. נרשום: "תאורת חוץ" נלחץ על "שמור קבוצה"

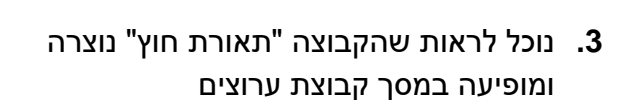

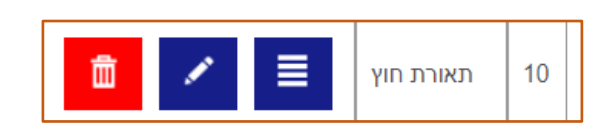

- 4. לאחר שיצרנו את הקבוצה נצטרך לשייך את הערוצים לקבוצה. לצורך כך נעבור במדריך ל "שיוך ערוצים לקבוצה" בעמוד הבא.
- **5.** בכל עת, נוכל לשנות את שם הקבוצה או למחוק אותה. לצורך כך נעבור במדריך ל"מחיקת ושינוי שם קבוצות" בעמוד 5.

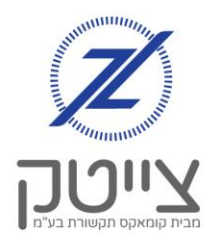

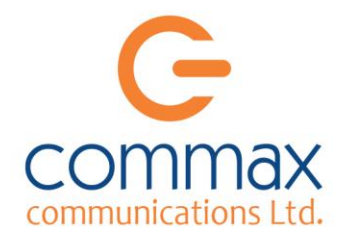

# <u>שיוך ערוצים לקבוצה</u>

בדף הקודם למדנו לייצר קבוצה חדשה.

כעת נלמד איך לשייך ערוצים לקבוצה שיצרנו.

לצורך כך:

- **1.** בשורת הקבוצה שיצרנו, נלחץ על סמל ההמבורגר הכחול
- 10 תאורת חוץ
- **2.** ייפתח לנו מסך "קישור ערוצים לקבוצות". במסך זה נסמן את הערוצים אותם אנחנו רוצים לשייך לקבוצה.

במקרה שלנו אנחנו רוצים לשייך את הערוצים: 14 – תאורת חוץ 39 – תאורה מסדרון נסמן אותם, ונלחץ על "שמור קבוצה"

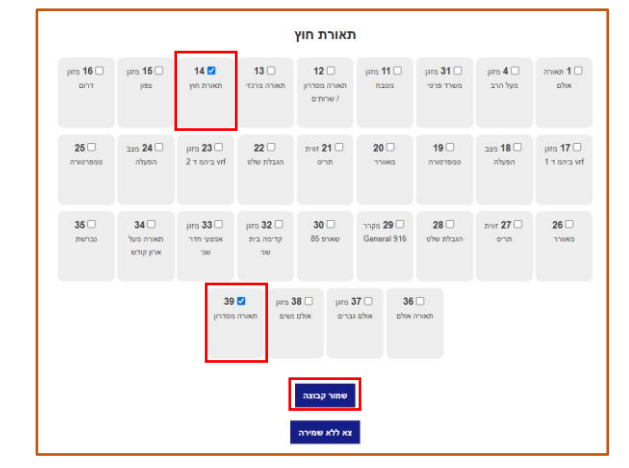

3. כעת הערוצים משויכים לקבוצה. נוכל לראות זאת במסכים: ראשי, קבוצות וערוצים, ובמסך הוסף אירוע. נוכל גם להפעיל ולכבות את הקבוצות במערכת הקולית.

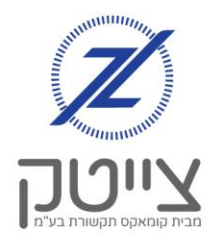

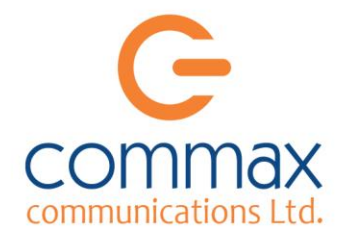

## <u>מחיקת ושינוי שם קבוצה</u>

בכל עת, נוכל לשנות את שם הקבוצה שיצרנו או למחוק קבוצה שיצרנו.

#### <u>שינוי שם קבוצה:</u>

1. בשורת הקבוצה שיצרנו, נלחץ על סמל העט הכחול ייפתח לנו מסך "ערוך שם קבוצה"

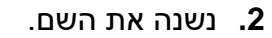

במקרה שלנו בחרנו לשנות את שם הקבוצה ל "תאורת חצר"

נלחץ על "שמור קבוצה"

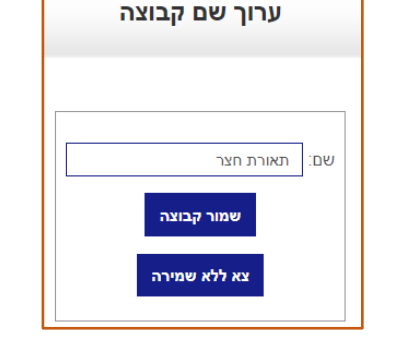

面

תאורת חוץ

תאורת חצר

10

10

. נוכל לראות כי שם הקבוצה התעדכנה ל"תאורת חצר".

#### <u>מחיקת קבוצה</u>

בשורת הקבוצה שיצרנו, נלחץ על סמל האשפה האדום.

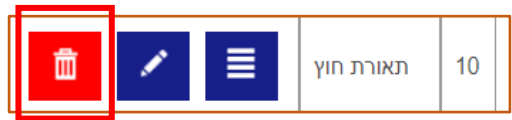

2. נוכל לראות במסך "קבוצת ערוצים" כי הקבוצה נמחקה.